×

## Gerar Arquivo Texto Dados Cadastrais

O objetivo desta funcionalidade é gerar arquivo texto com dados cadastrais, por solicitação da CAERN, podendo ser acessada no caminho Gsan > Cadastro > Arquivos para BBL > Gerar Arquivo Texto Dados Cadastrais.

Seleciona os critérios de filtro para os imóveis que julgar necessários e clique no botão

Além dos critérios utilizados no filtro, o sistema seleciona, apenas, os imóveis ativos.

O sistema solicita confirmação da geração do arquivo em formato TXT. Caso o usuário confirme, o sistema gera o arquivo de imóveis ativos a partir dos imóveis selecionados pelos critérios de filtro, classificado pela inscrição do imóvel.

O sistema recupera as subcategorias do imóvel selecionado, até um limite máximo de cinco subcategorias, ordenando as mesmas por ordem decrescente de quantidade de economias e ordem crescente de código da subcategoria, ordenadas decrescentemente por quantidade de economia.

Verifica existência de dados

- Caso não exista a tabela na base de dados, o sistema exibe a mensagem "Tabela «nome da tabela» inexistente" e cancela a operação.
- Caso a tabela esteja sem dados, será exibida a mensagem "Tabela «nome da tabela» sem dados para seleção" e cancela a operação.

Verifica existência da localidade

- Caso o código da localidade informada não exista, com indicador de uso igual a ativo, o sistema exibe a mensagem "Localidade inexistente".
- Caso o código da localidade informada não pertença à unidade de negócio selecionada, será exibida a mensagem "Localidade não pertence à unidade de negócio selecionada «unidade de negócio selecionada»".
- Caso o código da localidade informada não pertença à Gerência regional selecionada, o sistema exibe a mensagem "Localidade não pertence à gerência regional selecionada «gerência regional selecionada»".

Verifica existência do setor comercial

- Caso o código do setor comercial informado não exista na tabela com indicador de uso igual a ativo, o sistema exibe a mensagem "Setor Comercial inexistente".
- Caso o código do setor comercial informado não pertença à localidade informada, será exibida a mensagem "Setor Comercial não pertence à localidade informada «localidade informada»".

Verifica existência da rota

- Caso o código da rota informada não exista na tabela com indicador de uso igual a ativo, o sistema exibe a mensagem "Rota inexistente".
- Caso o código da rota informada não pertença ao setor comercial informado, será exibida a

mensagem "Rota não pertence ao setor comercial informado «setor comercial informado»".

Verifica atributos inicial e final

- Caso seja informado o atributo inicial e não seja informado o atributo final, o sistema exibe a mensagem "Informe «nome do atributo» final".
- Caso seja informado o atributo final e não seja informado o atributo inicial, será exibida a mensagem "Informe «nome do atributo» inicial".
- Caso o conteúdo do atributo final seja menor (inferior, anterior) ao conteúdo do atributo inicial, será exibida a mensagem "«Nome do atributo» Final é menor que o «Nome do atributo» Inicial".

Nenhum registro encontrado

• Caso a busca não retorne nenhum registro, o sistema exibirá a mensagem "A pesquisa não retornou nenhum resultado".

Verifica o preenchimento dos campos

• Caso não tenha sido informada nenhuma opção de filtragem, o sistema exibirá a mensagem "Informe pelo menos uma opção de seleção".

| Gsan -> Cadastro -> Arquivos para BBL -> Gerar Arquivo Texto Dados Cadastrais |                 |                                                                                                    |
|-------------------------------------------------------------------------------|-----------------|----------------------------------------------------------------------------------------------------|
| Gerar Arquivo Texto com D                                                     | ados Cadastrais |                                                                                                    |
| Para gerar o arquivo texto, informe os                                        | s dados abaixo: |                                                                                                    |
| Gerência Regional:                                                            |                 | <b>-</b>                                                                                                    |
| Unidade de Negócio:                                                           |                 | <b>-</b>                                                                                                    |
|                                                                               |                 |                                                                                                    |
| Localidade Inicial:                                                           | R               | Ø                                                                                                    |
| Setor Comercial Inicial:                                                      |                 | Ø                                                                                                    |
| Rota Inicial                                                                  |                 |                                                                                                    |
| Seguencial Inicial da Rota:                                                   |                 |                                                                                                    |
| Sequencial melarua Nota.                                                      |                 |                                                                                                    |
| Localidade Final:                                                             |                 | Ø                                                                                                    |
| Satar Compraial Finals                                                        |                 | a contraction of the second second se |
| Setor Comercial Final:                                                        |                 | G                                                                                                    |
| Rota Final:                                                                   |                 |                                                                                                    |
| Sequencial Final da Rota:                                                     |                 |                                                                                                    |
|                                                                               |                 |                                                                                                    |
| Limpar                                                                        |                 | Gerar                                                                                                    |

## **Preenchimento dos campos**

| Campo                         | Orientações para Preenchimento                                                                                                    |  |
|-------------------------------|----------------------------------------------------------------------------------------------------|--|
| Gerência Regional             | O sistema popula a Gerência Regional com os nomes das gerências regionais<br>ativas.<br>Selecione uma das opções disponibilizadas pelo sistema.                                   |  |
| Unidade de Negócio            | O sistema popula a Unidade de Negócio com os nomes das unidades de<br>negócio ativas.<br>Selecione uma das opções disponibilizadas pelo sistema.                                  |  |
| Localidade Inicial            | Informe o código da localidade, ou clique no botão 🔍, link Pesquisar<br>Localidade, para selecionar a localidade desejada. O nome da localidade será<br>exibido no campo ao lado. |  |
|                               | Para apagar o conteúdo do campo, clique no botão 💐 ao lado do campo em<br>exibição.                                                                                               |  |
|                               | Ao digitar o conteúdo do campo, o sistema replica no campo "Localidade<br>Final".                                                                                                 |  |
|                               | Ao apagar o conteúdo deste campo, o sistema apaga no campo "Localidade<br>Final".                                                                                                 |  |
| Setor Comercial Inicial       | Informe o código do setor comercial, ou clique no botão 🔍, link Pesquisar<br>Setor Comercial, para selecionar o setor desejado. O nome do setor será<br>exibido no campo ao lado. |  |
|                               | Para apagar o conteúdo do campo, clique no botão 📎 ao lado do campo em<br>exibição.                                                                                               |  |
|                               | Ao digitar o conteudo do campo, o sistema replica no campo "Setor Comercial<br>Final".                                                                                            |  |
|                               | Ao apagar o conteúdo deste campo, o sistema apaga no campo "Setor<br>Comercial Final".                                                                                            |  |
| Rota Inicial                  | Informe a rota inicial.                                                                                                    |  |
| Sequencial Inicial da<br>Rota | Informe o sequencial inicial da rota.                                                                                                    |  |
| Localidade Final              | Informe o código da localidade, ou clique no botão 🔍, link Pesquisar<br>Localidade, para selecionar a localidade desejada. O nome da localidade será<br>exibido no campo ao lado. |  |
|                               | Para apagar o conteúdo do campo, clique no botão 💐 ao lado do campo em<br>exibição.                                                                                               |  |
| Setor Comercial Final         | Informe o código do setor comercial, ou clique no botão 🔍, link Pesquisar<br>Setor Comercial, para selecionar o setor desejado. O nome do setor será<br>exibido no campo ao lado. |  |
|                               | Para apagar o conteúdo do campo, clique no botão 🕙 ao lado do campo em<br>exibição.                                                                                               |  |
| Rota Final                    | Informe a rota final.                                                                                                    |  |
| Sequencial Final da<br>Rota   | Informe o sequencial final da rota.                                                                                                    |  |

## = Funcionalidade dos Botões =

| =Botão             |  |
|--------------------|--|
| alt="Lupa.gif"     |  |
| alt="Borracha.gif" |  |

Limpar.jpg |alt="Gerar.png"

Clique aqui para retornar ao Menu Principal do GSAN

From: https://www.gsan.com.br/ - Base de Conhecimento de Gestão Comercial de Saneamento

Permanent link: https://www.gsan.com.br/doku.php?id=ajuda:gerar\_arquivo\_texto\_dados\_cadastrais&rev=1434024945

Last update: 31/08/2017 01:11

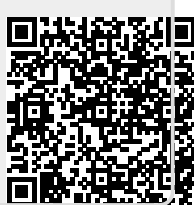